# ▼ログインしよう

スタッフのログインURLは各サロンごとに発行される専用URLです ご不明な場合は、お問合せください。 https://reseryoya.com/ビジネスID/staff/login にアクセス

#### reseryoya

#### スタッフログイン

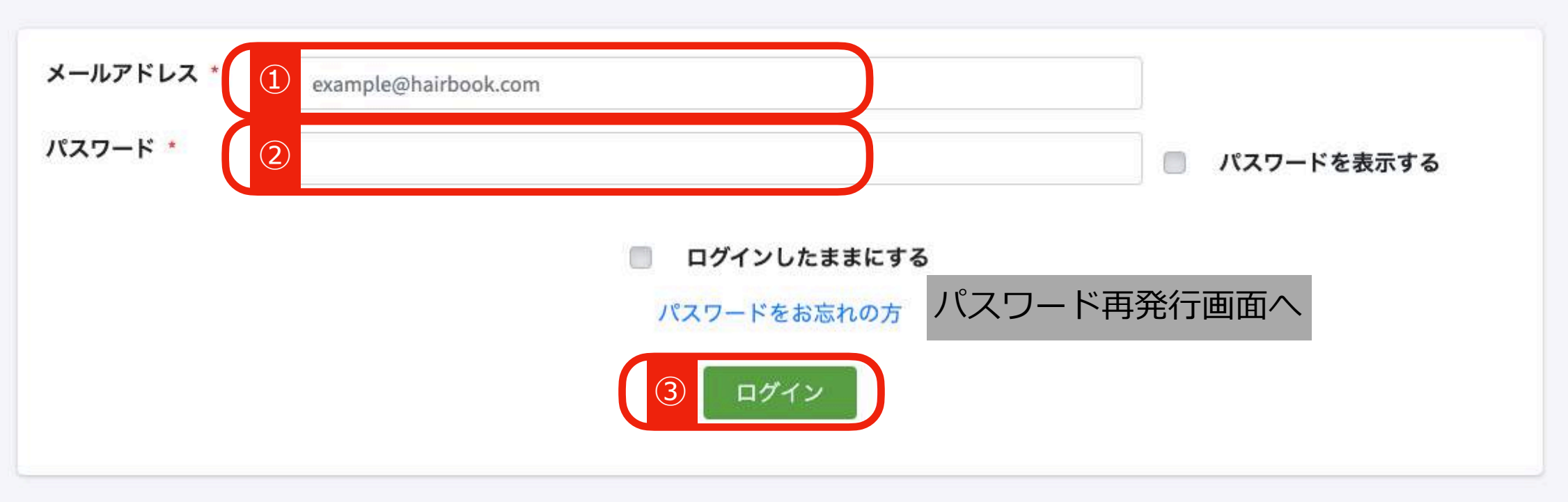

### ※初期パスワードは自動発行でメールで届きます

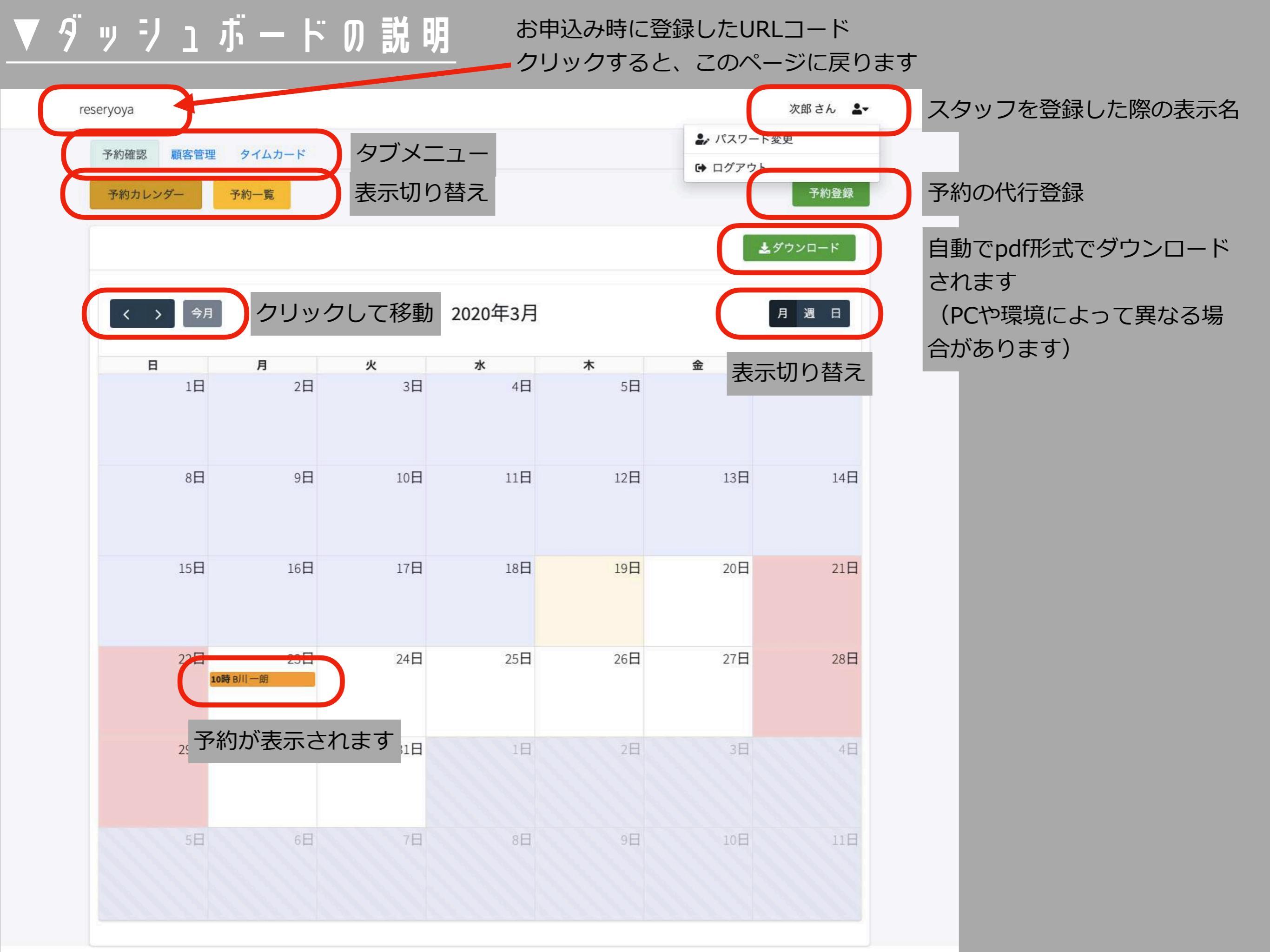

### ▼予約を承認しよう-1

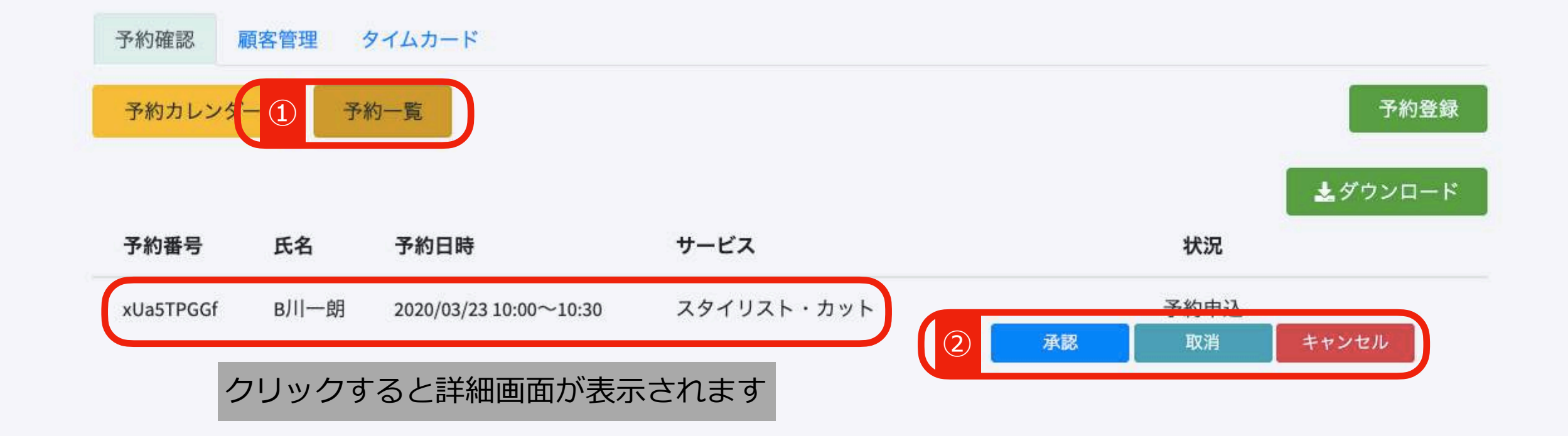

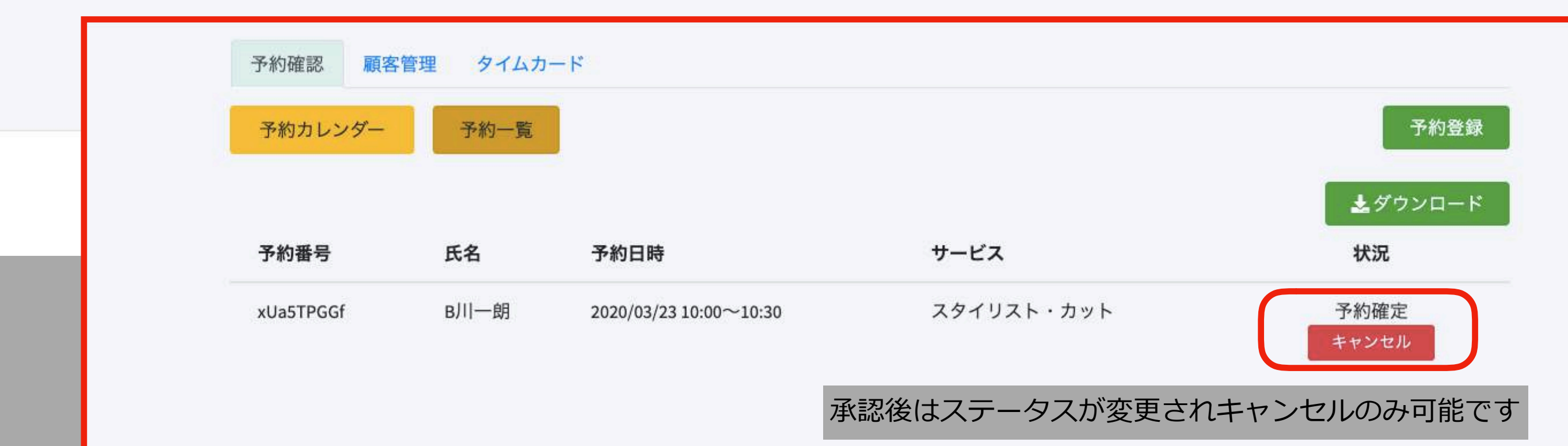

## ▼予約を承認しよう-2

reseryoya

次郎さん ▲

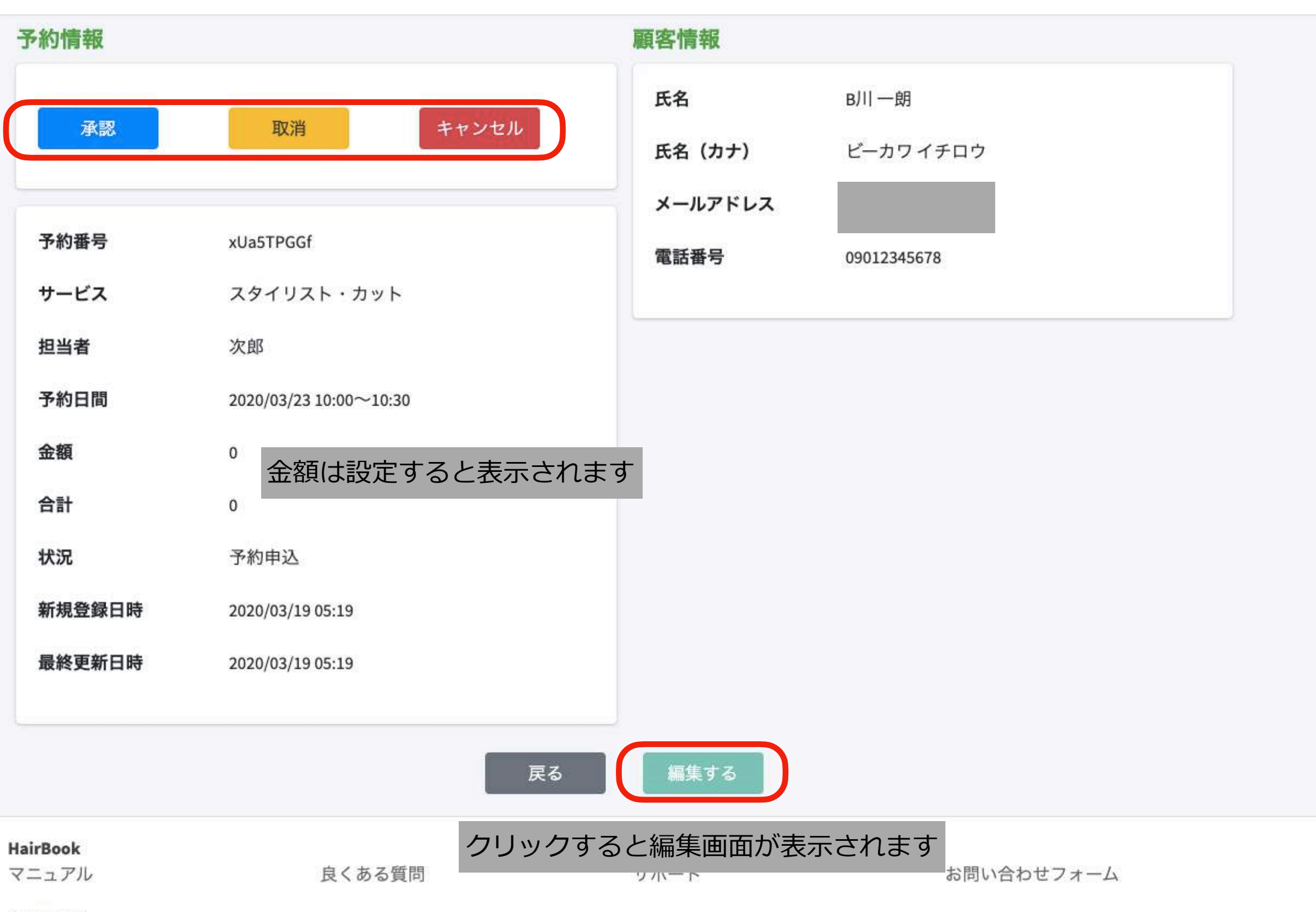

▼予約を承認しよう-3

#### 各変更が可能です

最後に「編集する」ボタンを押して完了です

#### 予約編集

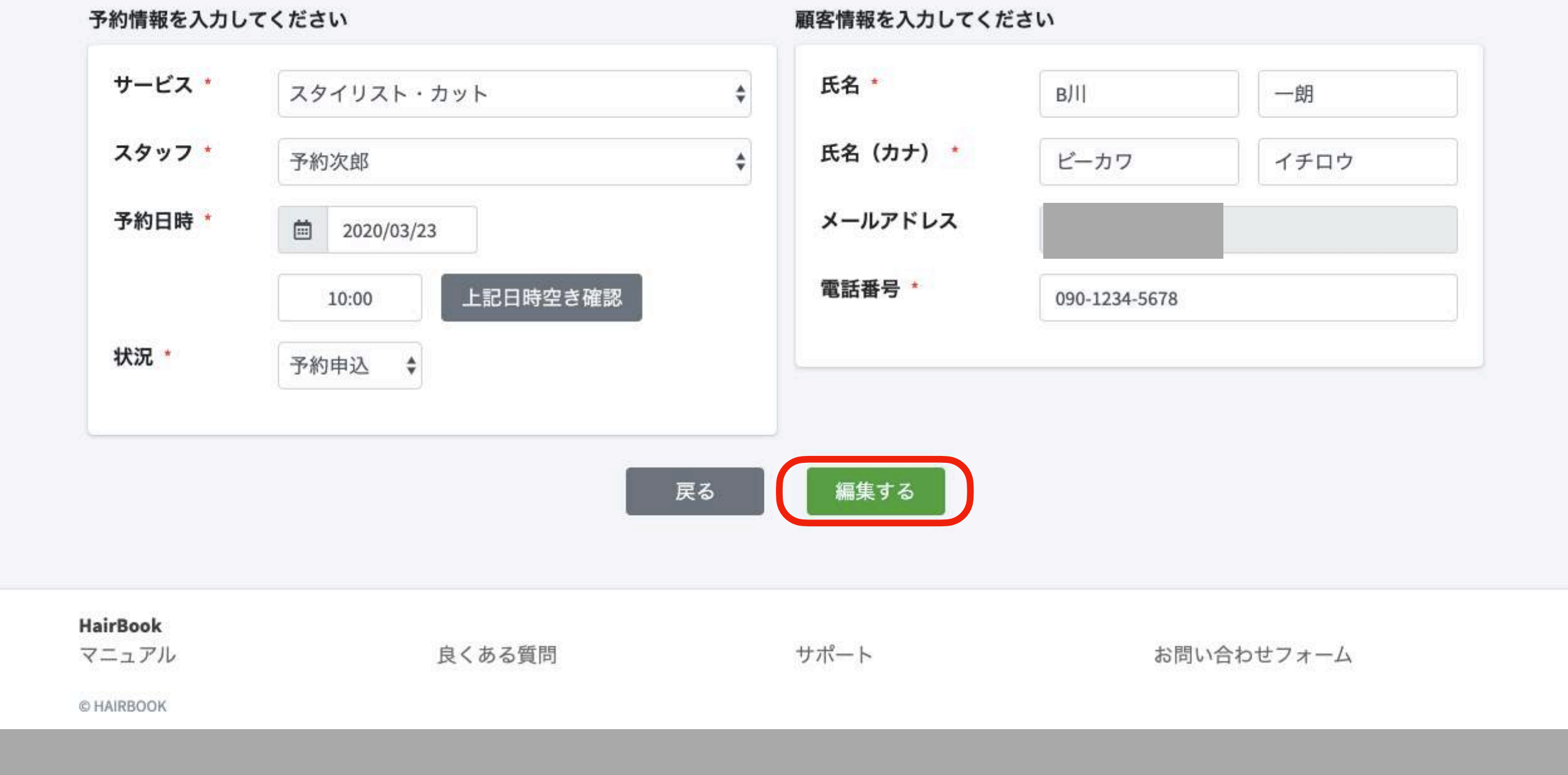

## ▼ タ イ ム D ー ド 機 能 ( ス タ ッ フ )

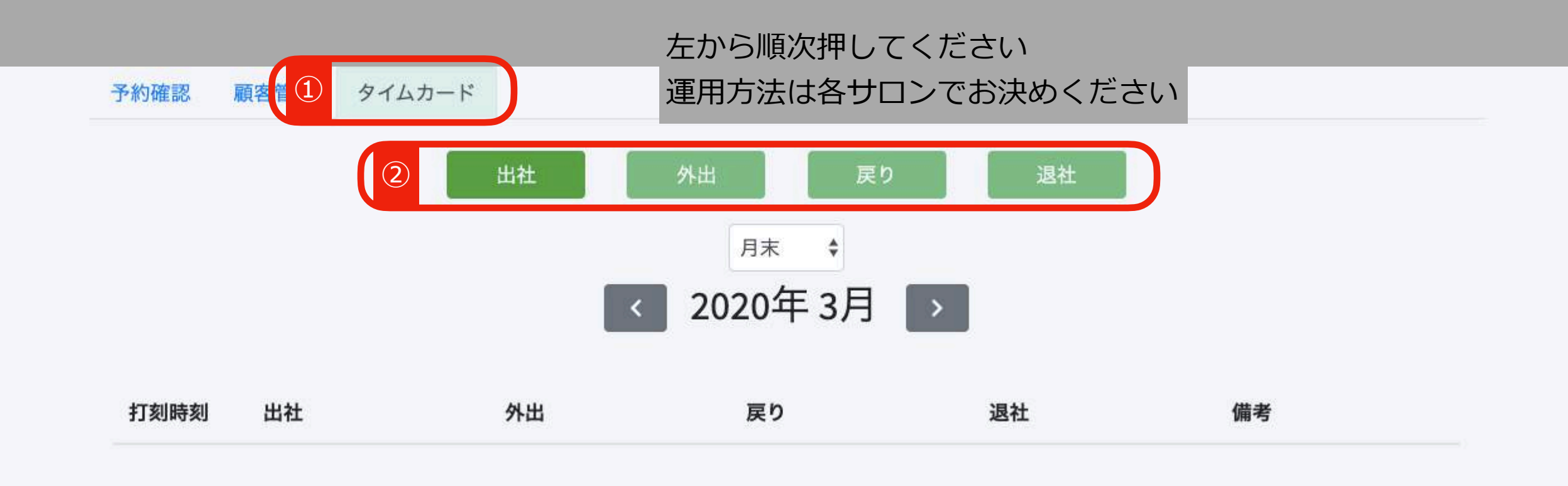

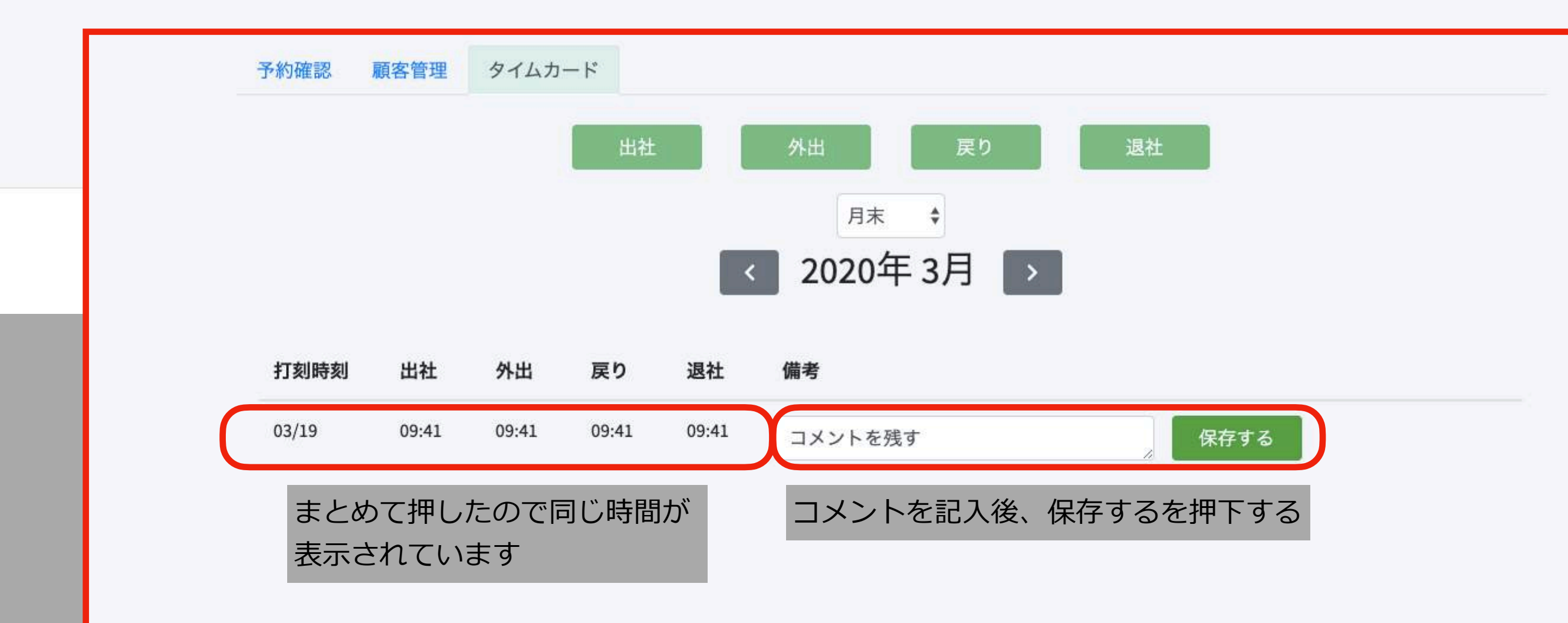

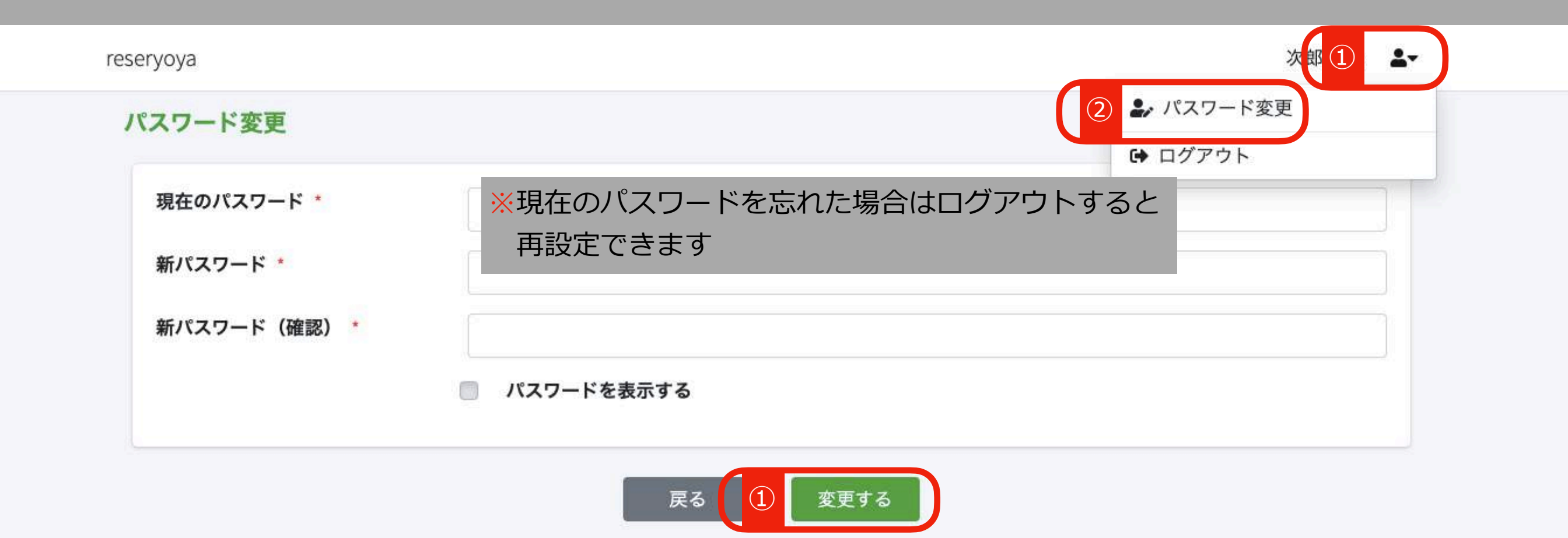

| HairBook |        |       |            |
|----------|--------|-------|------------|
| マニュアル    | 自くある質問 | ##_ K | お問い合わせフォーム |

## ▼パスワード再設定方法

reseryoya

スタッフログイン

| メールアドレス * | example@hairbook.com |            |
|-----------|----------------------|------------|
| パスワード *   |                      | パスワードを表示する |
|           | ログインしたままにする          |            |
|           | ① パスワードをお忘れの方        |            |
|           | ログイン                 |            |
|           |                      |            |

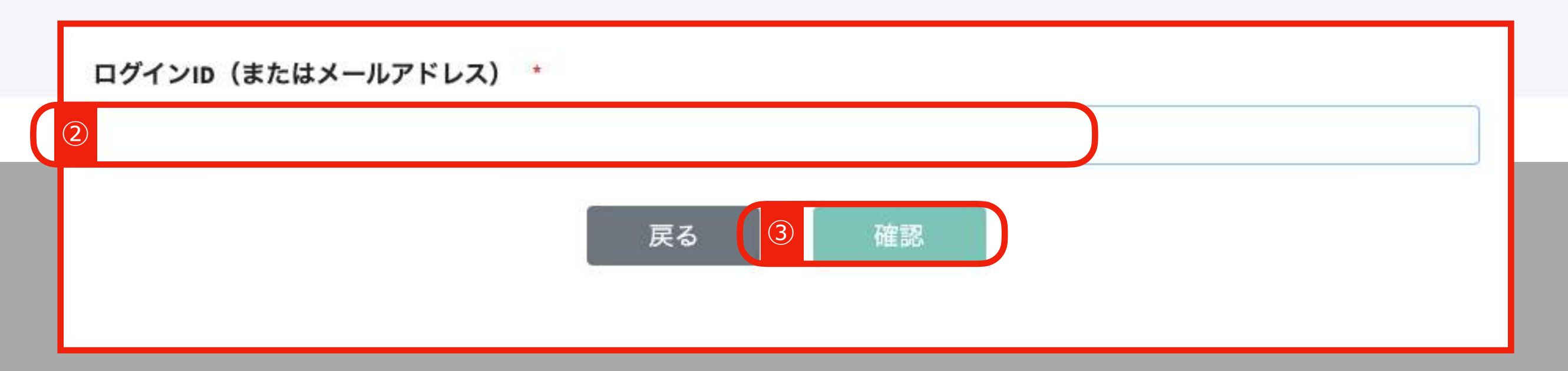

※メールのURLをクリックして新しいパスワードを設定できます